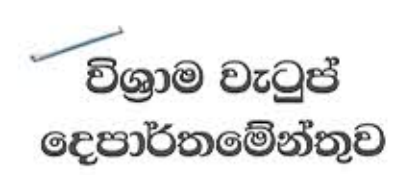

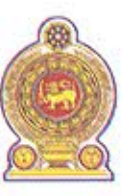

ஒய்வூதியத் திணைக்களம் DEPARTMENT OF PENSIONS

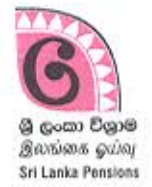

පරපුරක අභිමානය

தலைமுறையொன்றின் பெருமிதம்

Pride of a Generation

මගේ අංකය විගාම ව බනනු බුහ. } ලිපි අංක My No. }

විශාම වැටුප් උපදෙස් ලිපි අංක: 07/2022 (1) ඔබේ අංකය உமது இல. } Your No. } <sup>தேகை</sup> தக்தி <u>2022.12.</u> **3**ற

සියලුම දිස්තික් ලේකම්වරුන්, සියලුම පුාදේශීය ලේකම්වරුන්,

## විශුාමිකයන්ගේ ජීවිත සහතික - 2023

උක්ත කරුණ සම්බන්ධයෙන් ම විසින් නිකුත් කරන ලද 2022.12.13 දිනැති විශුාම වැටුප් උපදෙස් ලිපි 07/2022 වෙත ඔබගේ අවධානය යොමු කරවමි.

02. ඒ අනුව එක් එක් විශුාමිකයාට එක් ආකෘති පතුයක් වෙනුවට, ගාම නිලධාරි වසම මට්ටමෙන් එක් ආකෘති පතුයක් පමණක් වන සේ කුම්වේදය වෙනස් කිරීමට විශුාම වැටුප් දෙපාර්තමේන්තුව කටයුතු කර ඇත. එම ආකෘතිය අදාළ තොරතුරු තාක්ෂණ පද්ධතිය හරහා ලබා ගන්නා ආකාරය පිළිබඳ උපදෙස් මේ සමග අමුණා ඇත (ඇමුණුම I).

03. ඇතිලි සලකුණ මගින් ජීවිත සහතිකය තහවුරු කිරීම සඳහා ලියාපදිංචි වී නොමැති, ඉහත ආකෘතියට ඇතුළත් විය යුතු යම් විශාමිකයෙකුගේ තොරතුරු අදාළ ගාම නිලධාරි වසමෙහි ආකෘතියට ඇතුළත් වී නොමැති නම් එවැනි විශාමිකයන්ගේ ජීවිත සහතිකය ලබා ගැනීම සඳහා, විශාම වැටුප් උපදෙස් ලිපි 07/2022 මගින් නිකුත් කළ ඇමුණුම 01 ආකෘතියෙහි හිස් ආකෘතියක් ගාම නිලධාරීන් වෙත නිකුත් කිරීම සුදුසුය. එවැනි විශාමිකයන් අදාළ ගාම නිලධාරි වසමෙහි ස්ථිර පදිංචි බව ගාම නිලධාරි විසින් සනාථ කර ගත යුතුය.

04. අත්සත් කරන ලද ඉහත ආකෘතිය ගුාම නිලධාරීන් විසින් පුාදේශීය ලේකම වෙත භාරදුන් පසු විශාම වැටුප් නිලධාරීන් විසින් ජීවිත සහතික, දත්ත පද්ධතිය තුළ යාවත්කාලීන කිරීමේ දී ඉහත විශාමිකයන්ට අදාළ ගුාම නිලධාරි වසම පද්ධතිය තුළ යාවත්කාලීන කර නොමැති නම් එය යාවත්කාලීන කිරීමට කටයුතු කළ යුතුය.

05. ජීවිත සහතිකය ඇඟිලි සලකුණ මගින් තහවුරු කිරීම සඳහා ලියාපදිංචි වී ඇති විශාමිකයන් ශාම නිලධාරී වෙත පැමිණියහොත් ඇඟිලි සලකුණ මගින් ජීවිත සහතිකය තහවුරු කළ හැකි බැංකු ශාබාවක් හෝ පුාදේශීය ලේකම් කාර්යාලයක් වෙත යොමු කරන ලෙසට ශාම නිලධාරීන් දැනුවත් කරන ලෙස ඉල්ලා සිටිනු ලැබේ.

06. කෙටි කාලසීමාවක් තුළ පරිශීලකයන් බොහෝ සංඛාාවක් මෙම තොරතුරු තාක්ෂණ පද්ධතිය වෙත පිටිස කටයුතු කරන අවස්ථාවන්හි දී පද්ධතිය පරිශීලනයේ හා පද්ධතිය තුළට ඇතුළු වීමේ දුෂ්කරතා මතු විය හැකිය.

ඒ.ජගත් ඩී. ඩයස් විශාම වැටුප් අධාාක්ෂ ජනරාල්

පිටපත් ලේකම් - රාජා පරිපාලන, ස්වදේශ කටයුතු, පළාත් සභා භා - කරු. දැ.ගැ.ස පළාත් පාලන අමාතාහංශය

லாதி வை குறை பி. மாளிகாவத்தை கொழும்பு 10. Maligawatta, Colombo 10.

Hot line: 1970, Direct line: 2209800, Fax: 2342078, Email: info@pensions.gov.lk, Web: www.pensions.gov.lk

# <u>ඇඟිලි සලකුණු මඟින් ජීවිත සහතික ලබා දී ඇති විශුාමිකයන් පිළිබඳ තොරතුරු පුාදේශීය ලේකම්</u> <u>කාර්යාල වෙත ලබා ගැනීම.</u>

ඇඟිලි සලකුණු මඟින් ජීවිත සහතික ලබා දී ඇති විශුාමිකයන් පිළිබඳ තොරතුරු පුාදේශීය ලේකම් කාර්යාල වෙත ලබා ගැනීමට හැකි පරිදි දත්ත පද්ධතියක් සකස් කර ඇත. මෙම තොරතුරු ලබා ගැනීමට පුාදේශීය ලේකම්වරුන්, පුාදේශීය ලේකම් කාර්යාලවල ගණකාධිකාරීවරුන් සහ පුාදේශීය ලේකම් කාර්යාල වල සේවයේ නියුතු විශුාම වැටුප් නිලධාරීන් වෙත හැකියාව ඇත.

## පද්ධතිය සඳහා පිවිසුම

## 1 පද්ධතිය අභාන්තරයට පිවිසීම

දැනටමත් ඔබට විෂය භාර නිලධාරියෙකු ලෙස විශුාම වැටුප් කළමනාකරණ පද්ධතියට පිවිසීමට සකිය ගිණුමක් පවතී නම්, එම user name සහ password භාවිතයෙන්ම මෙම පද්ධතියට ඇතුළත් වීමට හැකියාව ඇත. ඔබට විෂය භාර නිලධාරියෙකු ලෙස දැනට භාවිතා කරන ගිණුමක් නොමැති නම් විශුාම වැටුප් චකුලේඛ 03/2015 ට අදාළ මාර්ගෝපදේශ අත්පොත භාවිතයෙන් නව ගිණුමක් සකස් කර ගත යුතුය.

(I) <u>www.pensions.gov.lk</u>ලෙස ඇතුළත් කිරීම මහින් විශ්‍රාම වැටුප් දෙපාර්තමේන්තු වෙබ් අඩවිය වෙත පිව්සෙන්න. දෙපාර්තමේන්තු වෙබ් පිටුවෙහි වූ PENSION MANAGEMENT SYSTEM මත click කරන්න

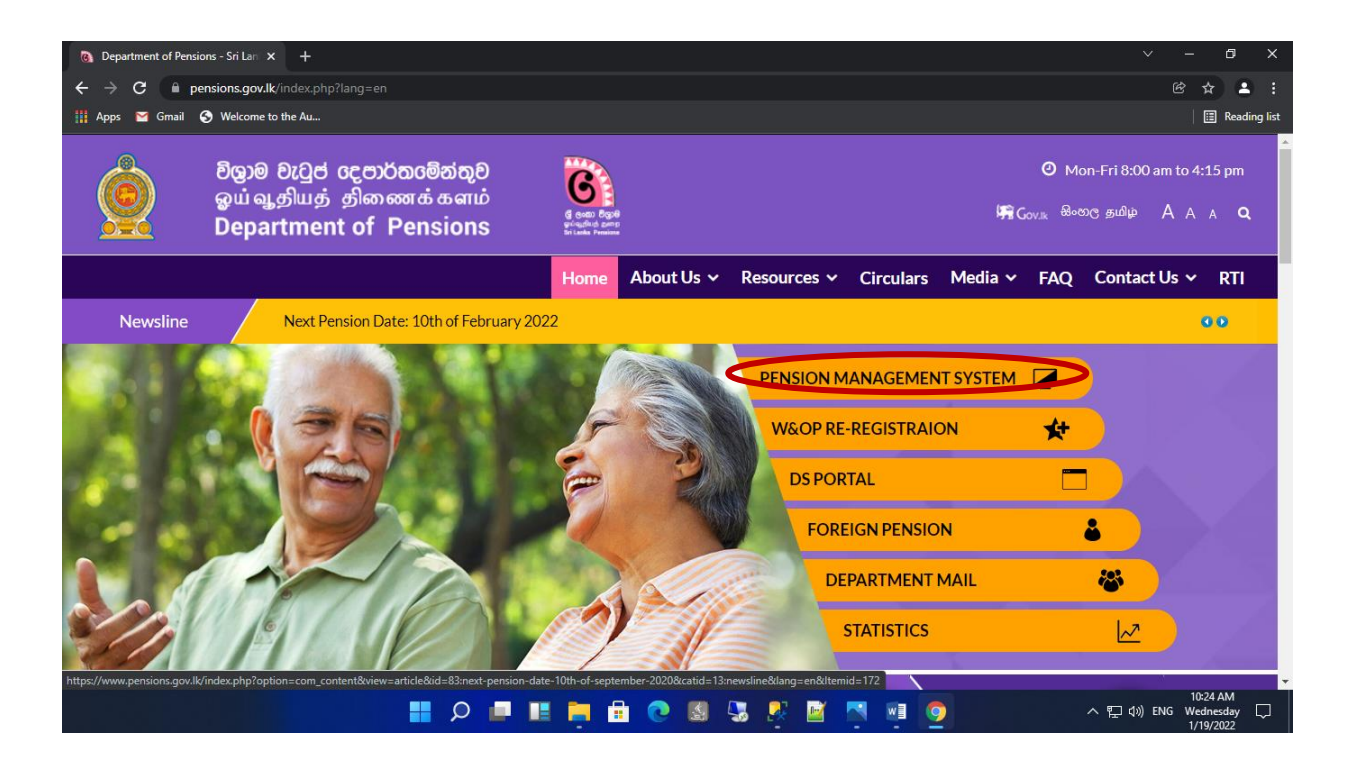

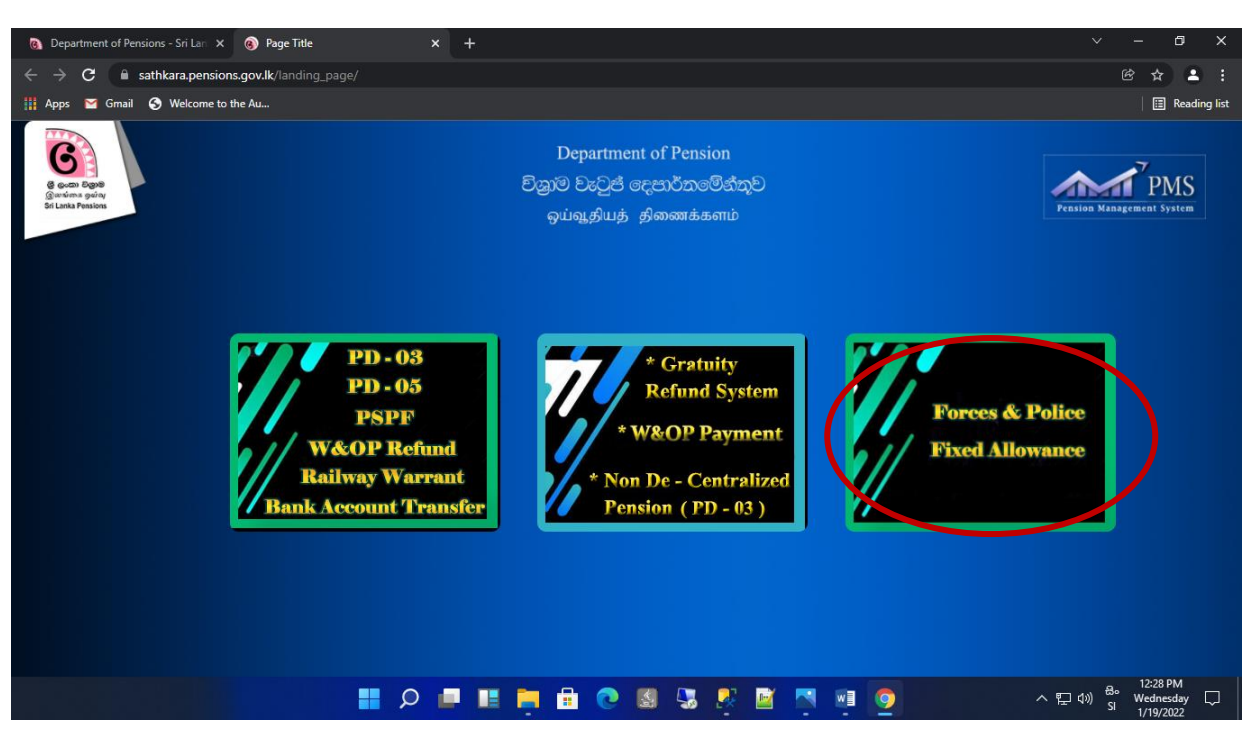

ඉත් පසු දිස්වන අතුරුමුහුණතෙහි (interface) තුන්වන ටයිලය මත click කරන්න. (11)

User name සහ Password ඇතුළත් කර Login බටනය මත click කරන්න. (111)

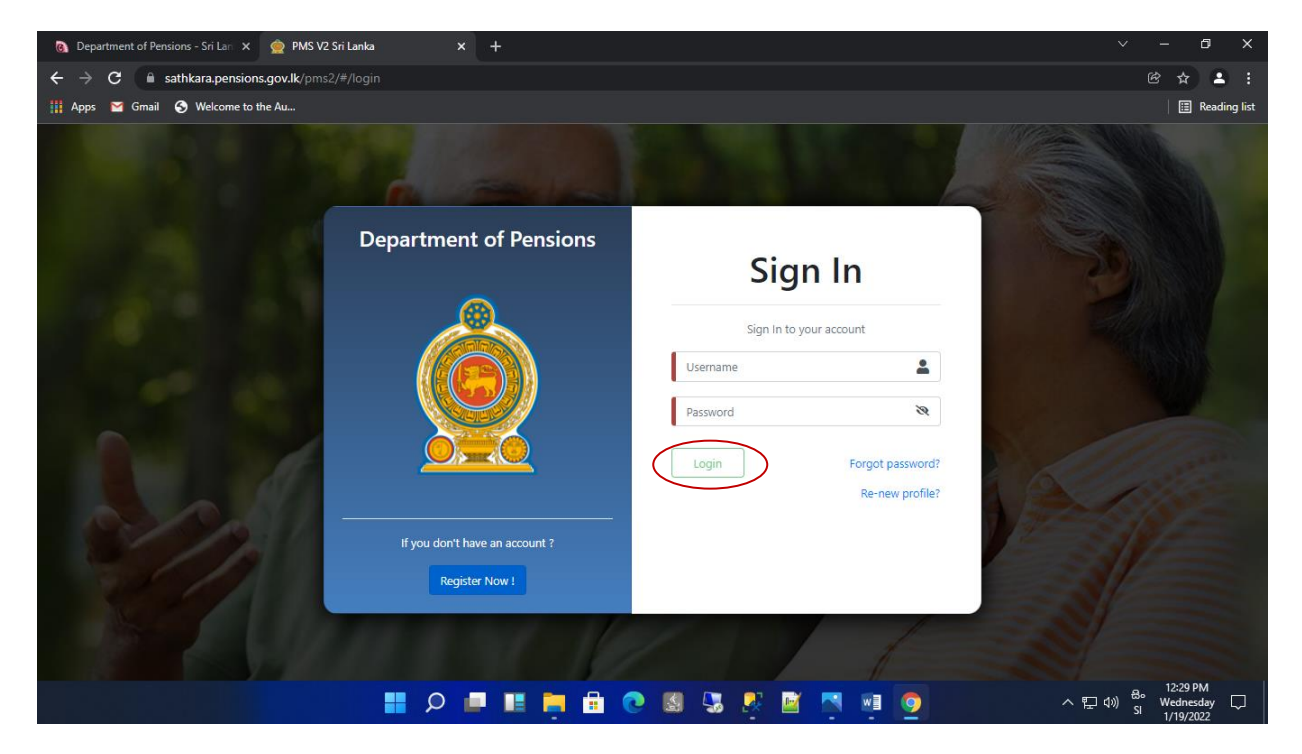

(IV) එලෙස ගිණුමට පිවිසෙන විට ඔබ විසින් ගිණුම සකස් කිරීමේදී ලබා දුන් දුරකථන අංකයට රහස් කේතයක් ලැබෙන අතර එම කේතය ඇතුළත් කර Confirm බටනය click කරන්න. ඉන්පසු ලැබෙන අතුරු මුහුණතෙහි අදාළ ආයතනය නිවැරදිව තෝරන්න.

| 🚯 Department of Pensions - Sri Lan 🗴 👷 PMS V2 Sri Lanka x 🕂              |                  | - 0                                | ×          |
|--------------------------------------------------------------------------|------------------|------------------------------------|------------|
| ← → C 🖬 sathkara.pensions.gov.lk/pms2/#/login                            | <b>~</b> @       | 8 ☆                                |            |
| 👖 Apps 🗧 Gmail 🚯 Welcome to the Au                                       |                  | 🗄 Rea                              | ading list |
| Department of Pensions                                                   |                  |                                    |            |
| Sign In                                                                  |                  |                                    |            |
| User Verification                                                        |                  |                                    |            |
| ▲ You will receive a text message with your verification code            |                  |                                    |            |
| Enter Verification Code before OTP Code expires. Time left: 171 seconds. |                  |                                    |            |
| t password?<br>Confirm Cancel new profile?                               |                  |                                    |            |
| If you don't have an account ?                                           |                  |                                    |            |
| Register Now I                                                           |                  |                                    |            |
|                                                                          |                  |                                    |            |
| 💷 ^ 👘 💆 🖉 🖉 🖉 😓 😒 📾 📻 🗮 🛄 🔍 🏭                                            | (() 원~<br>(() SI | 12:54 PM<br>Wednesday<br>1/19/2022 | , □        |

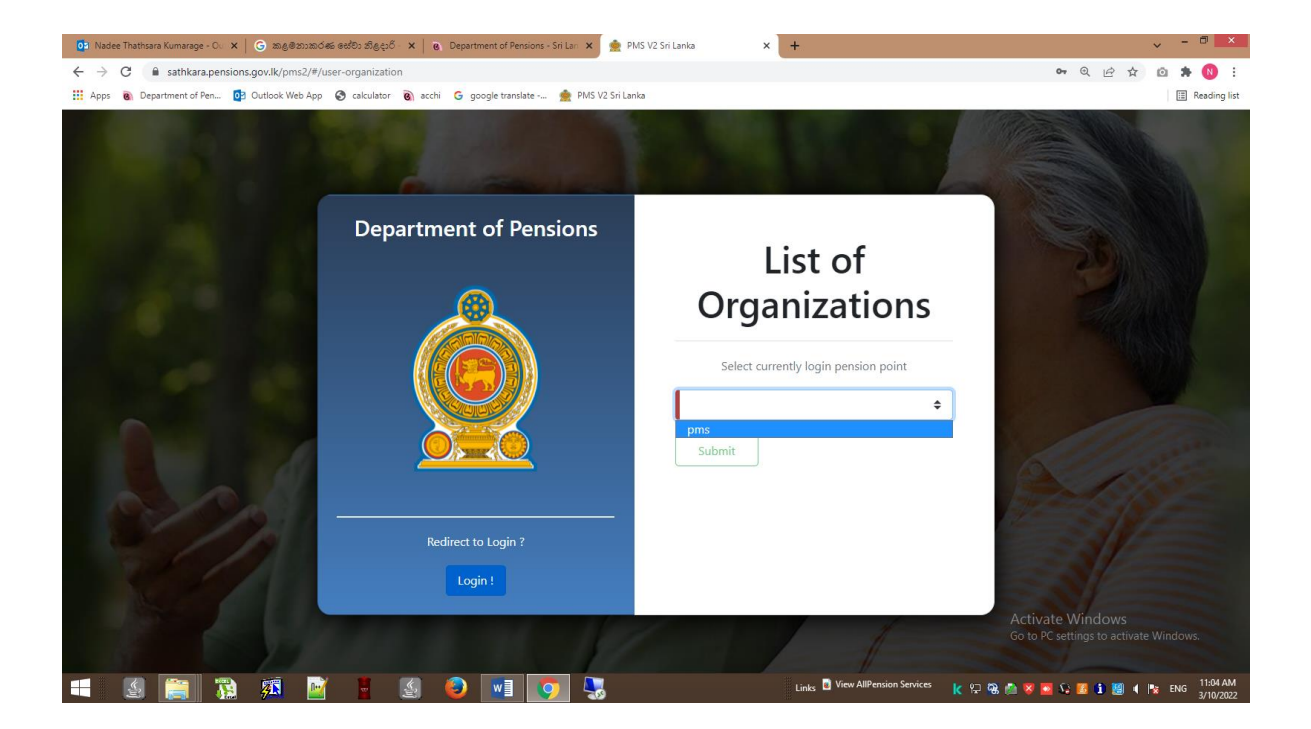

(V) එවිට පහත පරිදි අතුරු මුහුණතක් ලැබෙන අතර එහි Dashboard මත click කරන්න.
 සැ.යු - මෙම පද්ධතයේ දත්ත විශාල පුමාණයක් ඇති බැවින් පද්ධතිය භාවිතයේදී දත්ත Load වීමට යම් කාලයක් ගත විය හැකිය.

| 👰 PMS V2                                                                   | Eurrent Pension Point: Divisional Secretariat - Maharagama                                                                                                    | • testpo10         |
|----------------------------------------------------------------------------|----------------------------------------------------------------------------------------------------|--------------------|
| Dashboard Life Certificate     LC - DS Pension Officer     A     Dashboard | Welcome to Pension Management System           Vision           A Pensioners' community highly satisfied in economic and social aspects.                                                                                                    |                    |
|                                                                            | Mission<br>Offering Legal benefits to pensioners of public services and their beneficiaries, ensuring satisfaction of both recipients as well as service providers at an excellent level intertwining public sector with private sector thro<br>applications of modern technology and sustainabale mnagement techniques.<br>Value Statement                                                                                                    | ugh                |
|                                                                            | To lend the hand to ensure social and economic satisfaction of pensioners' community whilst respecting professional skills of internal and external recipients and partners, keeping trust on their capabilities, giving priv<br>their integrity in profession, establishing procedures and standards, ensuring the accuracy in financial processes and introducing necessary innovations, ensuring transparency in management processes and decisions<br>promoting sustainable utilization of water, electricity and other physical and biological resources. | ne place to<br>and |
|                                                                            | Conscribed © 2021-2022 Denartment of Pensions. Sci Lanka. All rights reserved                                                                                                    | Version • 2.2.26   |

(VI) ඉන් පසු පහත ආකාරයේ අතුරු මුහුණතක් දිස් වේ. එහි ඇතුළත් Tile වලට අදාළව විස්තරයක් පහත සඳහන් කර ඇත.

| 👰 PMS V2                        | Current Pension Point: Divisional Secretariat - Maharagama                                                                             | e testpo10            |
|---------------------------------|----------------------------------------------------------------------------------------------------|-----------------------|
| 2 Dashboard<br>Life Certificate |                                                                                                    | Home / Dashboard      |
| LC - DS Pension Officer <       | Life Certificate Update Informations          LC Digital - Completed       LC Digital - Manually Completed         LC Manual - Pending | LC Manual - Completed |
|                                 |                                                                                                    |                       |

1. LC Digital – Completed

ඇහිලි සලකුණු මහින් ජීවිත සහතික ලබා දී ඇති විශුාමිකයන්

2. LC Digital – Manually Completed

ඇඟිලි සලකුණු මඟින් ජිවිත සහතික ලබා දීමේ පහසුකම පැවතියද ගුාම නිලධාරි හරහා ජීවිත සහතික ලබා දී ඇති විශුාමිකයින්

3. LC Digital – Pending

ඇඟිලි සලකුණු මහින් ජීවිත සහතික ලබා දීමේ පහසුකම පැවතියද තවමත් ජීවිත සහතික ලබා නොදුන් විශුාමිකයන් ( ඇඟිලි සලකුණු මහින් හෝ ගුාම නිලධාරි මහින්)

4. LC Manual – Completed

ගුාම නිලධාරී මහින් ජීවිත සහතික ලබා දූන් විශුාමිකයින්

5. LC Manual – Pending

ගුාම නිලධාරී මහින් ජීවිත සහතික ලබා දී නොමැති විශුාමිකයින්

(VII) LC Manual – Pending Tile එක පහත පරිදි වන අතර එහි අදාළ වර්ෂය සහ ග්‍රාම නිලධාරි වසම තෝරා Download PDF මහින් අදාළ විශ්‍රාමිකයන් පිළිබඳ තොරතුරු පතිකාවක් මුද්‍රණය කර ගත හැක.

| 👷 PMS V2                |                        |                   |            |      |                         |
|-------------------------|------------------------|-------------------|------------|------|-------------------------|
| Dashboard               |                        |                   |            |      | Home / LC Manual - Penc |
| Life Certificate        | LC Manual - Pene       | ding - Maharagama |            |      | ê                       |
| LC - DS Pension Officer | Identification No.     | Id Nur            | ber        |      |                         |
| Dashboard               | Identification No :    |                   | inter i    |      |                         |
| <b>Constant</b>         | Pension No :           | Pensiol           | n Number   |      |                         |
|                         | GN Division            |                   |            | \$   |                         |
|                         | Year                   | 2022              |            | \$   |                         |
|                         | Search                 |                   |            |      |                         |
|                         | Total Count : 129 Year | : 2022            |            |      |                         |
|                         | Show 10 🗢 entries      |                   |            |      | Download PDF            |
|                         | NIC                    | PAYMENT TYPE      | PENSION NO | NAME | RETIRE DATE             |
|                         |                        | 0                 | 0          |      | 1963-01-06              |
|                         |                        | 0                 |            |      | 1982-01-10              |
|                         |                        | 0                 |            |      | 2009-05-04              |
|                         |                        | 0                 |            |      | 1988-01-01              |
|                         |                        | 0                 |            |      | 1988-01-03              |
|                         |                        | 0                 |            |      | 1989-08-05              |

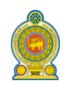

#### Form Issued with Pension Intruction Letter No. 07/2022

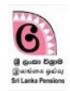

#### Pensioner's Life Certificate - 2023

District Colombo Divisional Secretariat Grama Niladhari Division/No Thalawathugoda West Maharagama Pension Number Name of the pensioner NIC Number Contact Number Signature Remarks # (Type/Number) 1 MRS .C 2 MRS 3 MR. 🔳 4 MR. V 

I certify that the signatures of the above pensioners are affixed in my presence.

Date

Signature of Grama Niladhari and Official Stamp

Activate Windows Go to PC settings to activate Windows